# Certificado Veterinario Electrónico

# Compra de créditos de Certificado

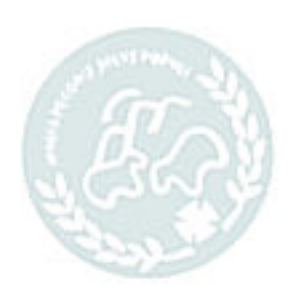

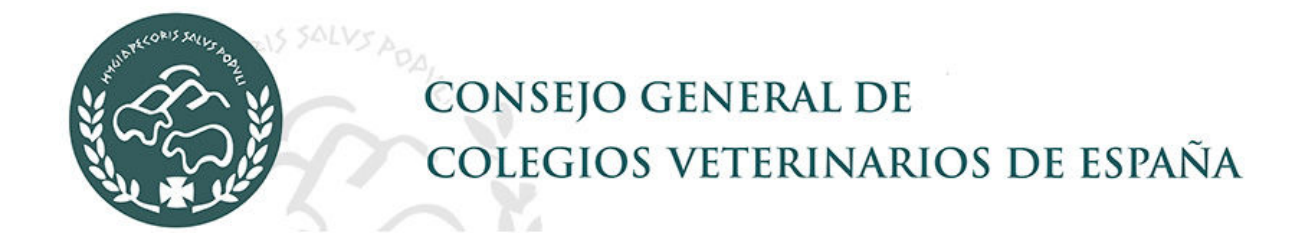

# Índice de Contenidos

| Índice de Contenidos                                   | 2                                       |
|--------------------------------------------------------|-----------------------------------------|
| 1 Adquirir créditos de certificados                    |                                         |
| 1.1.1 Compra a través de la TPV                        |                                         |
| 1.2 Asignación manual de créditos a través del Colegio |                                         |
| 1.3 Facturación de créditos a través del Colegio       |                                         |
|                                                        |                                         |
|                                                        |                                         |
|                                                        |                                         |
|                                                        | 10                                      |
|                                                        | de.                                     |
|                                                        | 2510                                    |
|                                                        | - EL                                    |
|                                                        | S. S. D.                                |
|                                                        | Nº 102                                  |
| 21                                                     | I PI                                    |
| 1612                                                   | 21-                                     |
| - 57 .                                                 | 121                                     |
| O CHANNEL                                              | 5-1-1-1-1-1-1-1-1-1-1-1-1-1-1-1-1-1-1-1 |
| all all                                                |                                         |
| 72, 03                                                 |                                         |
| CON CON                                                |                                         |
| C. alt                                                 |                                         |
| 00                                                     |                                         |
|                                                        |                                         |
|                                                        |                                         |
|                                                        |                                         |

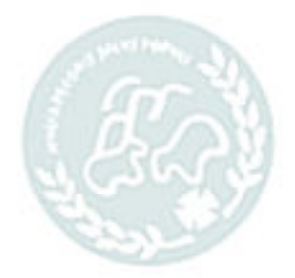

# 1 Adquirir créditos de certificados

Para poder firmar certificados el veterinario debe tener créditos. Cada crédito permite firmar un certificado. Hay dos maneras de adquirir créditos, una a través de una pasarela de pago (TPV), otra, asignación manual de créditos que haría el Colegio en el que el veterinario está colegiado.

# 1.1.1 Compra a través de la TPV

Para poder comprar créditos el veterinario debe estar dado de alta en la aplicación por lo que previamente debe solicitar el alta y recibir las claves de aceso.

Para comprar créditos a través de la TPV, se puede hacer desde dos lugares diferentes: -

- Desde la pantalla de login, en el menú Créditos->Créditos de Certificados, sin que el usuario esté validado.
- Una vez que el usuario se ha validado desde el menú *GEST.COMPRAS->Adquirir* créditos.

La diferencia entre una y otra opción es que si el usuario está validado los datos del veterinario salen rellenados por defecto.

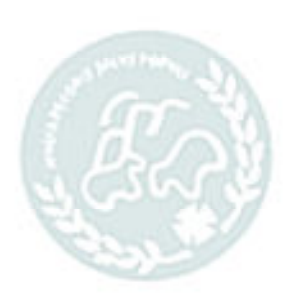

La compra de créditos se hace en varios pasos.

- 1. Datos generales de la compra:
  - a. **NIF** del veterinario.
  - b. *Número de créditos* que se van a adquirir.
  - c. *Colegio veterinario* en el que se compra. Lo normal es que un veterinario esté colegiado sólo en un colegio pero se da el caso de veterinarios colegiados en varios colegios por lo que tendrán que indicar el colegio donde comprará los créditos.
  - d. *Ordenante*: no es un dato obligatorio. Se indicará como información si la compra la hace una entidad diferente del veterinario.
  - e. *Correo ordenante*: correo para recibir una copia del justificante de compra.

| Por favor, rel                                                                     | lene los datos de compra                                   | para <b>realizar su</b>               | <b>pedido</b> y acceder a la <b>pasarela de pago</b> .               |
|------------------------------------------------------------------------------------|------------------------------------------------------------|---------------------------------------|----------------------------------------------------------------------|
| os datos con * son obligato                                                        | rios.                                                      |                                       |                                                                      |
| NIF/NIE *                                                                          | Núm. Cré                                                   | ditos *                               | Nombre Articulo                                                      |
| 11                                                                                 |                                                            | 5 -                                   | Certificado Veterinario                                              |
| Nombre Veterinario                                                                 |                                                            |                                       |                                                                      |
| SANDRA                                                                             |                                                            |                                       |                                                                      |
| Id. Colegio                                                                        |                                                            |                                       |                                                                      |
| Seleccionar Colegio                                                                |                                                            |                                       |                                                                      |
| Seleccione el Colegio Vete                                                         | rinario donde comprará l                                   | los créditos.                         |                                                                      |
| Ordenante - Quien actúa e                                                          | n nombre del Veterinario                                   | í.                                    |                                                                      |
| Ej.: Veterinarios Asociado                                                         | s, S.L.                                                    |                                       |                                                                      |
| No es necesario indicar el<br>Además si actúa en nom<br>electrónico a continuación | ordenante si actúa en su<br>Ibre de un veterinario y<br>I. | propio nombre c<br>/ desea recibir co | como veterinario.<br>opia del justificante de compra, indique su cor |
| Correo Ordenante                                                                   |                                                            |                                       |                                                                      |
|                                                                                    |                                                            |                                       |                                                                      |

2. Confirmación de datos de compra.

### Resumen de la compra que se va a realizar:

- a. Datos del veterinario.
- b. Colegio al que se compra.
- c. Número de créditos.
- d. Total a pagar.

| NIF/NIE *                                                                                                    | Nombre Veterinario                                                                                    |                                                            |
|----------------------------------------------------------------------------------------------------|----------------------------------------------------------------------------------------------------|------------------------------------------------------------|
| 11                                                                                                    | SANDRA                                                                                                |                                                            |
| Colegio                                                                                                    |                                                                                                    |                                                            |
| COLEGIO OFICIAL DE VETERINARIOS                                                                                                    | DE TOLEDO                                                                                             |                                                            |
| Ordenante - Quien actúa en nombre de                                                                                                | el Veterinario                                                                                        |                                                            |
| No se ha indicado.                                                                                                    |                                                                                                    |                                                            |
| Correo Ordenante                                                                                                    |                                                                                                    |                                                            |
| No so opuiará corron al ordonanto                                                                                                   |                                                                                                    |                                                            |
| Se enviará un correo al Veterinario con<br>Resumen de Compra                                                                        | n el detalle de la compra.                                                                            |                                                            |
| Se enviará un correo al Veterinario con<br>Resumen de Compra<br>Concepto                                                            | n el detalle de la compra.                                                                            |                                                            |
| Se enviará un correo al Veterinario con<br>Resumen de Compra<br>Concepto<br>TPV-45: Compra de 5 unidades de                         | el detalle de la compra.                                                                              |                                                            |
| Se enviará un correo al Veterinario con<br>Resumen de Compra<br>Concepto<br>TPV-45: Compra de 5 unidades de<br>Núm. Créditos *      | "CERTIFICADO VETERINARIO" para SANDRA<br>Precio                                                       | Importe Base                                               |
| Se enviará un correo al Veterinario con<br>Resumen de Compra<br>Concepto<br>TPV-45: Compra de 5 unidades de<br>Núm. Créditos *      | "CERTIFICADO VETERINARIO" para SANDRA Precio 8,5000                                                   | Importe Base<br>42,50                                      |
| Se enviará un correo al Veterinario con<br>Resumen de Compra<br>Concepto<br>TPV-45: Compra de 5 unidades de<br>Núm. Créditos *<br>5 | "CERTIFICADO VETERINARIO" para SANDRA<br>Precio<br>8,5000<br>IVA %                                    | Importe Base<br>42,50<br>Cuota IVA                         |
| Se enviará un correo al Veterinario con<br>Resumen de Compra<br>Concepto<br>TPV-45: Compra de 5 unidades de<br>Núm. Créditos *<br>5 | "CERTIFICADO VETERINARIO" para SANDRA CERTIFICADO VETERINARIO" para SANDRA Precio 8,5000 IVA % 21,00% | Importe Base<br>42,50<br>Cuota IVA<br>8,93                 |
| Se enviará un correo al Veterinario con<br>Resumen de Compra<br>Concepto<br>TPV-45: Compra de 5 unidades de<br>Núm. Créditos *<br>5 | *CERTIFICADO VETERINARIO" para SANDRA  Precio 8,5000 IVA % 21,00%                                     | Importe Base<br>42,50<br>Cuota IVA<br>8,93<br>Total Compra |

3. Hoja de pedido y conexión con la pasarela de pago.

En este paso se presenta la hoja de pedido y se conecta con la pasarela de pago. Si todo es correcto saldrá la pantalla de pago donde se le pedirán los datos de la tarjeta.

Si hubiera algún error, la pasarela de pago informaría del error que se hubiera producido. El veterinario recibirá un correo con la hoja de pedido, tanto si se ha realizado la compra correctamente como si ha habido un error.

|                  | HOJA DE PEDIDO DE CRÉDITOS DE CERTIFICADOS                                                                                                    |
|------------------|----------------------------------------------------------------------------------------------------|
| Ref.Pedido       | 22027900001P                                                                                                    |
| Id.Pedido        | 113                                                                                                    |
| Fecha/Hora       | 09-02-2022 08:45:46                                                                                                    |
| Concepto         | TPV-GU: Compra de 5 unidades de "CERTIFICADO VETERINARIO" para SANDRA                                                                                                    |
| Veterinario      | - SANDRA                                                                                                    |
| Ordenante        |                                                                                                    |
| Enviar al Correo | No enviar                                                                                                    |
| Punto Venta      | GU                                                                                                    |
| Despensa         | CV - CERTIFICADO VETERINARIO                                                                                                    |
| Cantidad         | 5                                                                                                    |
| Precio           | 2,50                                                                                                    |
| Descuento        | 0,00%                                                                                                    |
| IVA Inc.         | Si                                                                                                    |
| IVA Tipo         | 21,00%                                                                                                    |
| Base             | 10,33                                                                                                    |
| Cuota IVA        | 217                                                                                                    |
| Total            | 12.50 €                                                                                                    |
|                  |                                                                                                    |
|                  | Pedido en curso, esperando al sistema de pago.                                                                                                    |
| Pago de coi      | 1 Seccione 2 Compression A 3 Seccione 2 Compression A 3 Seccione 2 Compress |
|                  | Datos de la operación Pagar con Tarjeta 🗤 🖾 🐡 🏧                                                                                                    |
|                  | Importe 12,50 € NP <sup>1</sup> arjeta:<br>Comercio: COLEGIO<br>GUADALAJARA (TPV-<br>(ESPARA) Caduddad:<br>(ESPARA)                                                                                                    |
|                  | Terminal: 55827596-1                                                                                                    |
|                  | Pedido:         22027900001P         Cancelar         Pagar           Fecha:         09/02/2022 08:45         Cancelar         Pagar                                                                                                    |
|                  | TPV-GU: Compra de 5<br>unidades de<br>producto:<br>SANDRA<br>TPV-GU: Compra de 5<br>unidades de<br>sandra sandra sandra<br>sandra sandra sandra sandra sandra sandra sandra sandra sandra sandra sandra sandra sandra sandra sandra sandra s                                                                                                    |
|                  | VSA 🕐 national                                                                                                    |

Notificación de compra correcta en la pasarela de pago:

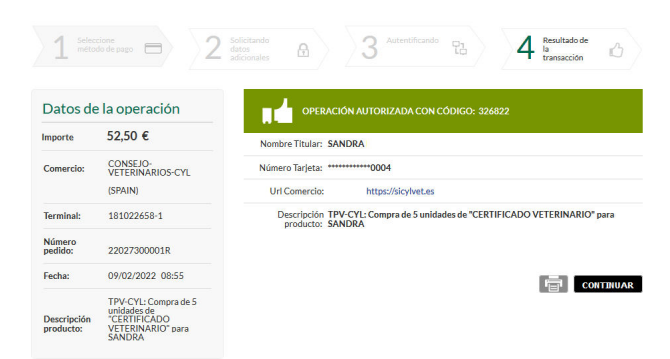

### Notificación de compra correcta en la aplicación:

Notificación del Resultado de Compra - Redsys Compra autorizada con código **[326822-0000]** y finalizada correctamente.

ESPATA

| se ha confirmado su compra ( <b>Cód. Autorización 326822)</b> .<br>El saldo de la despensa "CV - CERTIFICADO VETERINARIO" se ha actualizado en <b>5</b> unidades. |                                                                                                    |  |  |  |
|----------------------------------------------------------------------------------------------------|----------------------------------------------------------------------------------------------------|--|--|--|
| HOJA DE PEDIDO DE CRÉDITOS DE CERTIFICADOS                                                                                                    |                                                                                                    |  |  |  |
| Ref.Pedido                                                                                                    | 22027300001R                                                                                               |  |  |  |
| Id.Pedido                                                                                                    | 115                                                                                                    |  |  |  |
| Fecha/Hora                                                                                                    | 09-02-2022 08:55:46                                                                                        |  |  |  |
| Concepto                                                                                                    | TPV-CYL: Compra de 5 unidades de "CERTIFICADO VETERINARIO" para SANDRA<br>MARIA CALVO BARTULOS - 11954623M |  |  |  |
| Veterinario                                                                                                    | 11954623M - SANDRA MARIA CALVO BARTULOS                                                                    |  |  |  |
| Ordenante                                                                                                    |                                                                                                    |  |  |  |
| Enviar al<br>Correo                                                                                                    | No enviar                                                                                                  |  |  |  |
| Punto Venta                                                                                                    | CYL                                                                                                    |  |  |  |
| Despensa                                                                                                    | CV - CERTIFICADO VETERINARIO                                                                               |  |  |  |

## Notificación de error en la pasarela de pago.

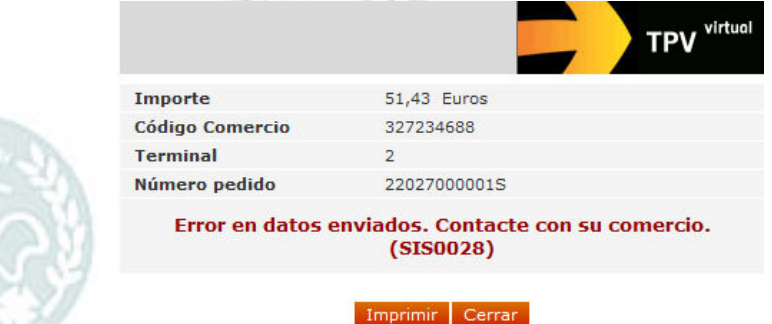

Notificación por cancelación de compra:

Notificación del Resultado de Compra - Redsys Compra NO autorizada con error **[SIS9915-9915]** y no finalizada. Si lo desea puede contactar con su Colegio para obtener más detalles indicando la Referencia [GU-22027900001P].

> La compra no ha sido autorizada o ha habido algún error (**Cód. Respuesta 9915 - A petición del usuario se ha cancelado el pago.**). El saldo de "CERTIFICADO VETERINARIO" no se ha actualizado.

### 1.2 Asignación manual de créditos a través del Colegio

Los Colegios Veterinarios pueden asignar créditos a los veterinarios colegiados en aquellos casos en los que el Colegio no disponga de una TPV o por algún motivo prefieran utilizar esta manera de que los veterinarios tengan créditos.

### 1.3 Facturación de créditos a través del Colegio

La facturación de la compra de créditos la determinará el Colegio por lo tanto puede haber dos opciones:

- Que la envía el Colegio posteriormente a cada veterinario.
- Que el veterinario pueda obtenerla a través del programa. \_

ios veterinar. Según la opción que configure el Colegio, informará a los veterinarios de la manera de obtener la factura.

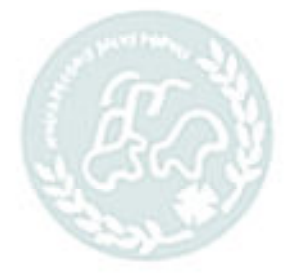